## FATE PRIMA!

## MODALITA' DI ISCRIZIONE ONLINE

- 1. Accedete a <a href="https://www.iscrizioneformazione.it/">https://www.iscrizioneformazione.it/</a>
- 2. Selezionare, all'interno dell'elenco dei convegni presente, l'evento "Fate Prima!"

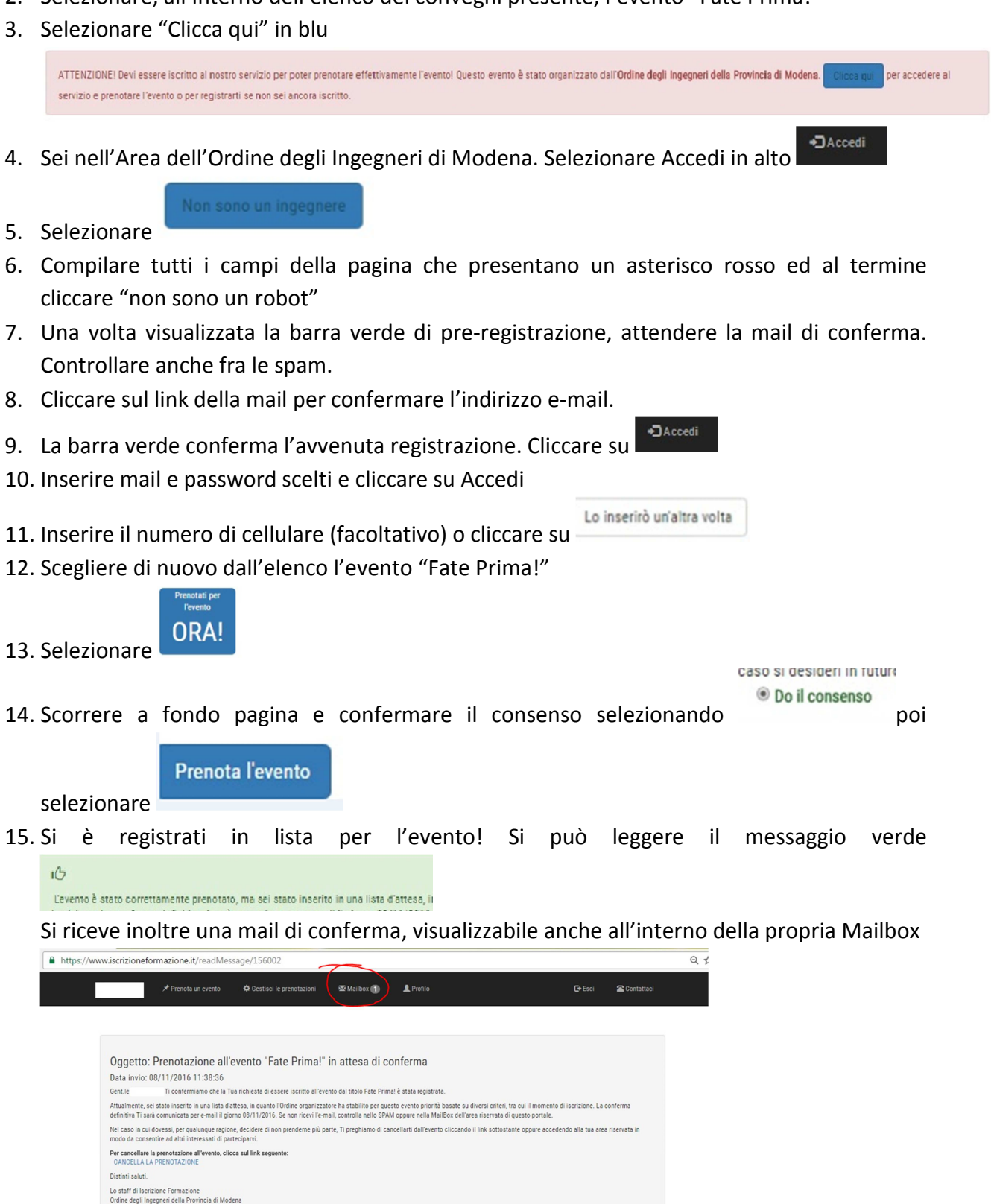